## HOW TO CREATE AN ACCOUNT ON TURNITIN.COM

- 1. Go to www.turnitin.com and click on the Create Account link next to the Log In button
- 2. Click on the **student** link.
- 3. The Create a New Turnitin Student Profile form must be completed to create a new student user account.
- 4. Enter the class ID number and the case sensitive Turnitin class enrollment key.
- Enter the user first name, last name, and a valid e-mail address to use as the login for Turnitin.
- 6. Create a user password. The user password must be between six and twelve characters long and contain at least one letter and one number. Re-enter the password to confirm it.
- Select a secret question from the drop-down menu. Enter the answer for the question. Remember and keep this information. The answer is case and space sensitive.
- Review the user agreement. To continue using Turnitin, click on I agree -- create profile.
- 9. From the completed user profile creation page, click on Log in to Turnitin.